### 1. WiFi 연결 전 초기 화면(네트워크 연결 X)

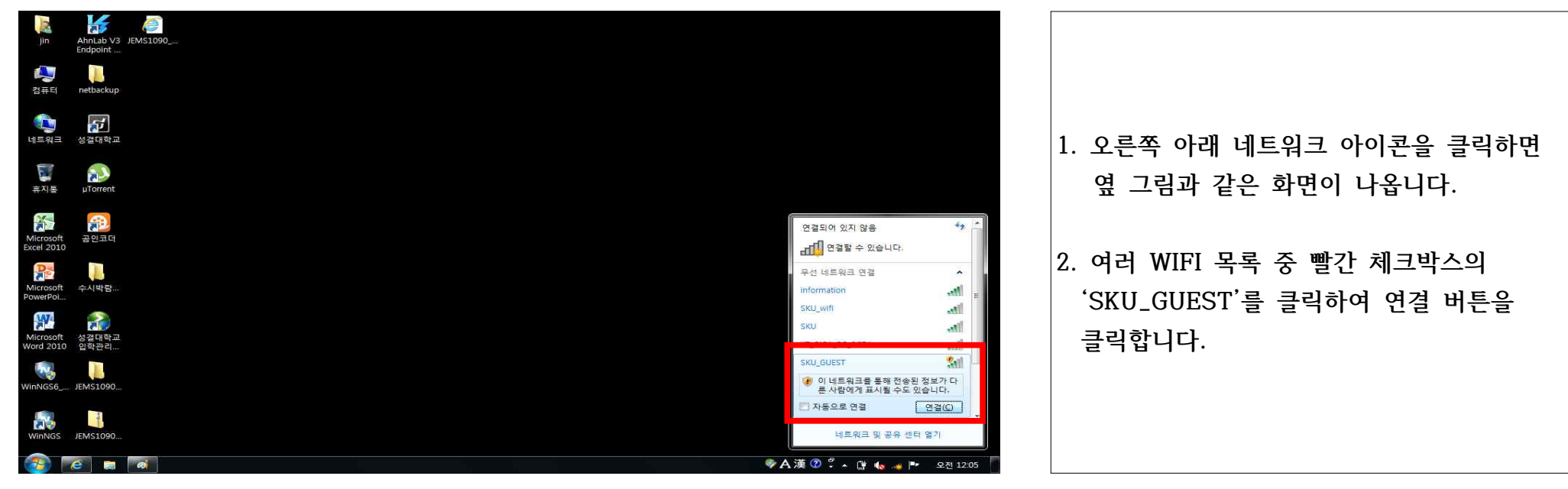

# 2. 무선랜 이용안내 웹 페이지 화면

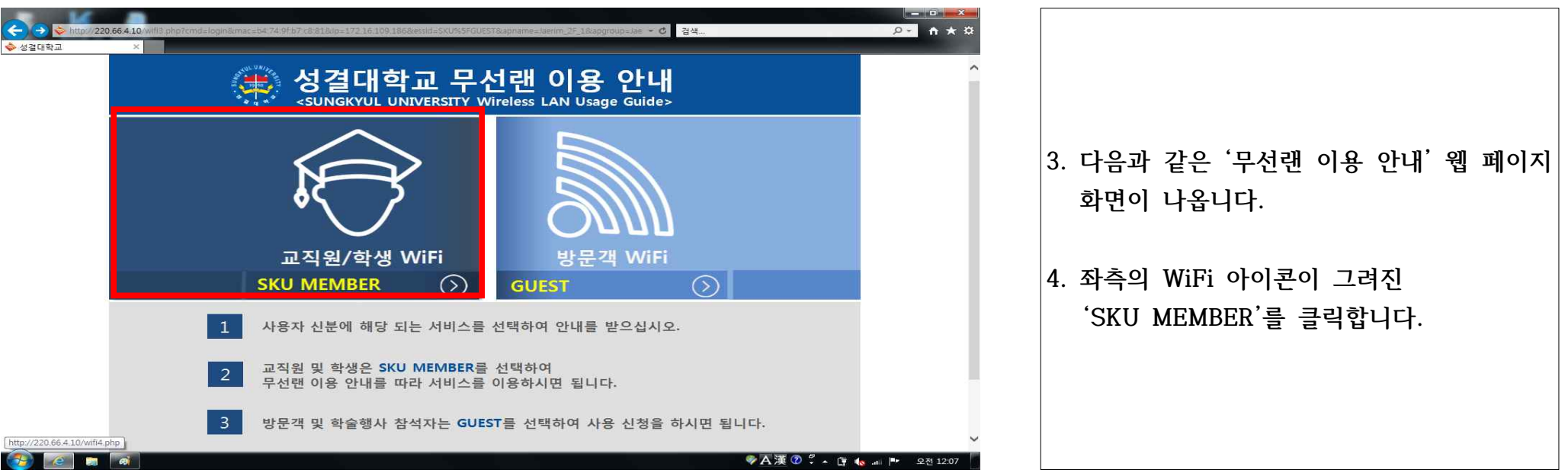

3. 기기에 따른 매뉴얼 및 무선프로그램 설치 화면

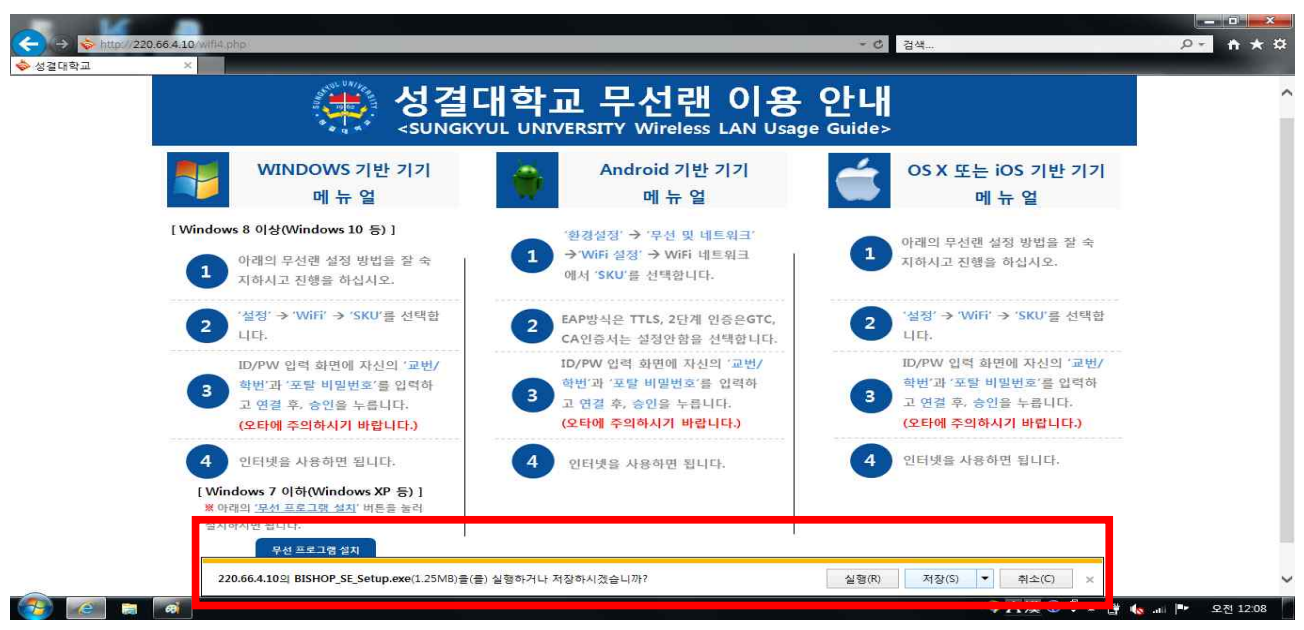

5. 각 '기기에 따른 매뉴얼' 화면으로 전환됩 니다.

- 이 중 'WINDOWS 기반 기기 매뉴얼' 하단
  에 있는 '무선프로그램 설치' 버튼을 클릭 합니다.
- 7. 화면 아래에 'BISHOP\_SE\_Setup.exe'를 설치할 수 있는 Active Bar가 나오면 저장 버튼을 눌러 저장합니다.

# 4. 무선프로그램이 정상적으로 저장된 다운로드 폴더 화면

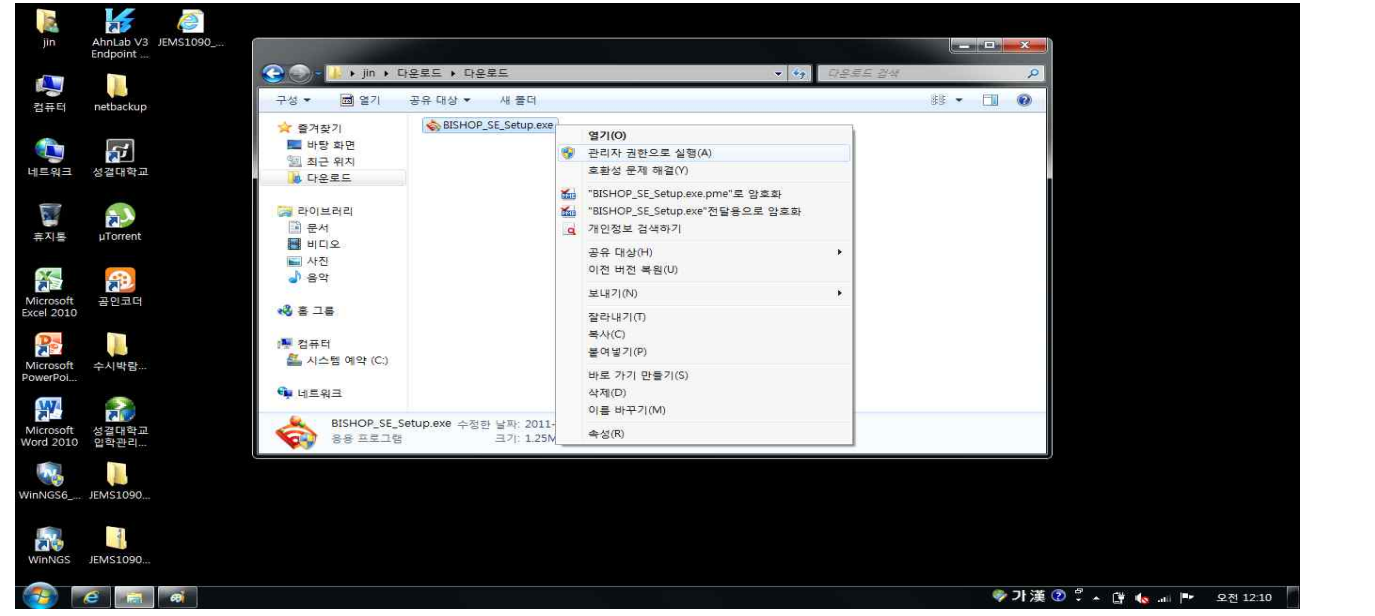

8. 다운로드 폴더에서 저장된 'BISHOP\_SE\_Setup.exe'프로그램을 관리자 권한으로 실행합니다.

#### 5. 무선프로그램 Install을 진행하는 화면

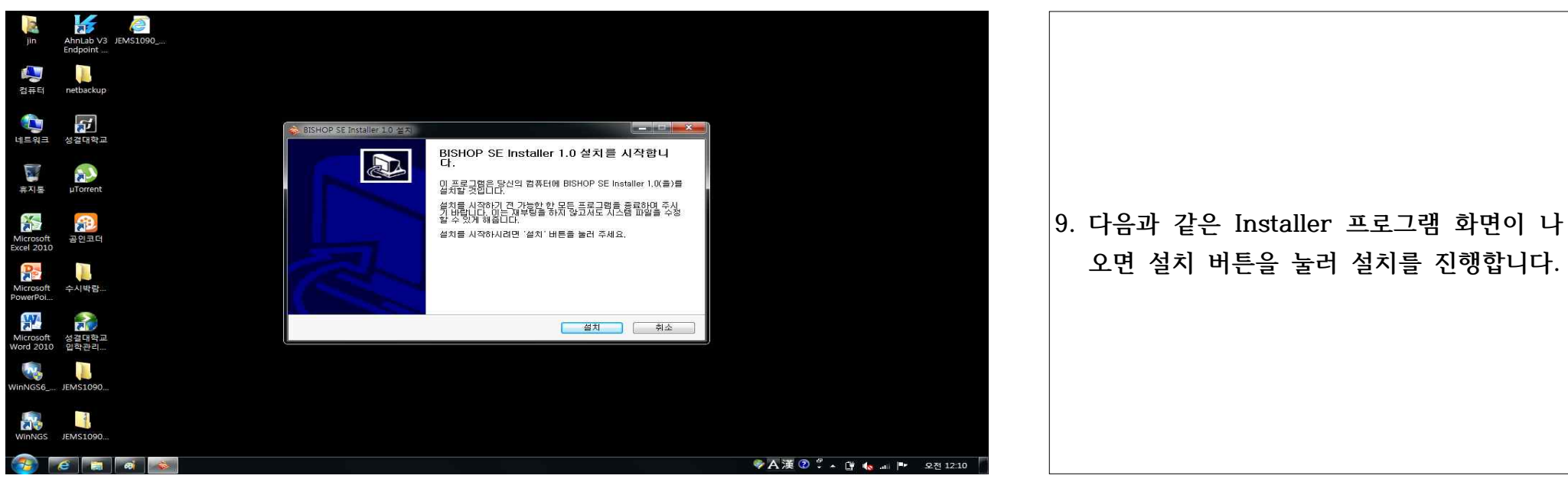

6. 무선프로그램 Install을 진행하는 화면 - 개인정보 입력

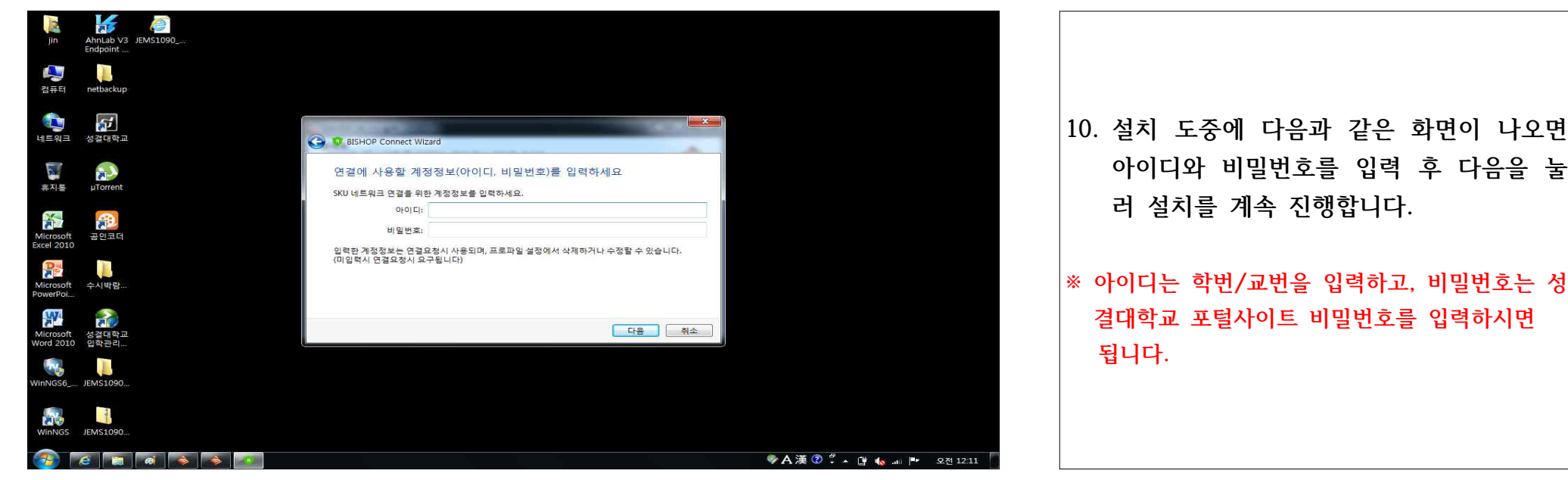

#### 7. 무선프로그램 Install을 진행하는 화면 - 설치 완료

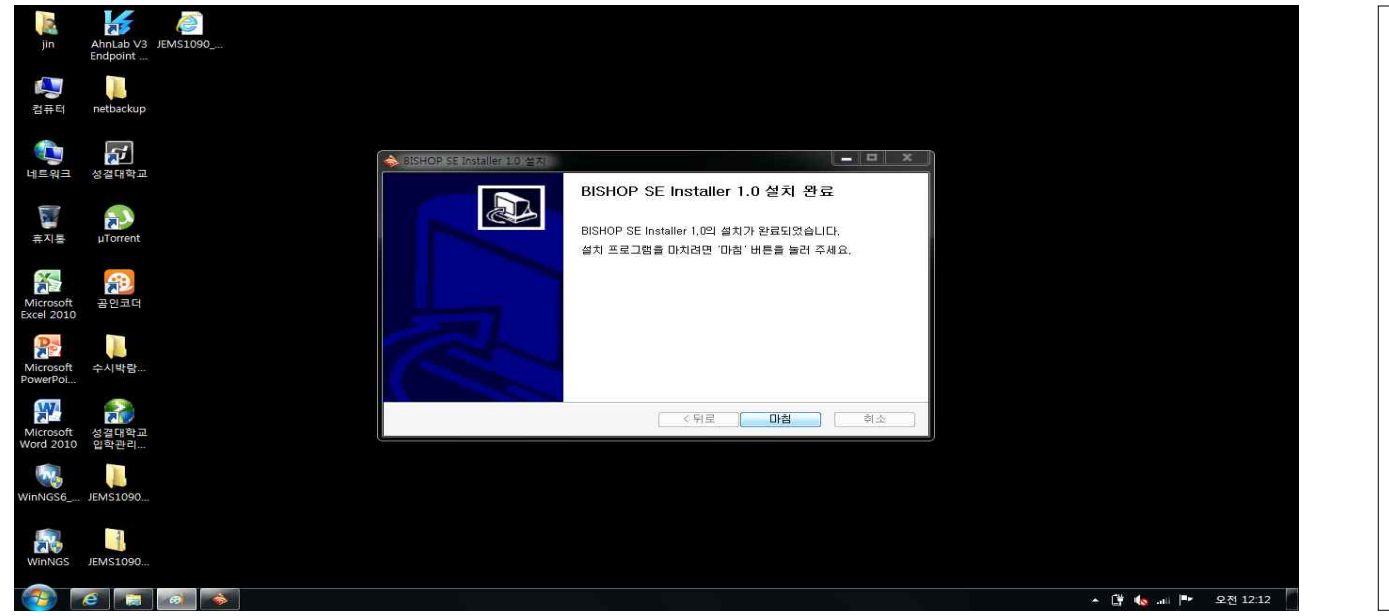

| 11. 설치가 정상적으로 완료되면 다음과 같은<br>화면이 나옵니다. |
|----------------------------------------|
| 12. 마침 버튼을 눌러 Installer를<br>종료합니다.     |
|                                        |

### 8. SKU(WiFi) 연결 화면

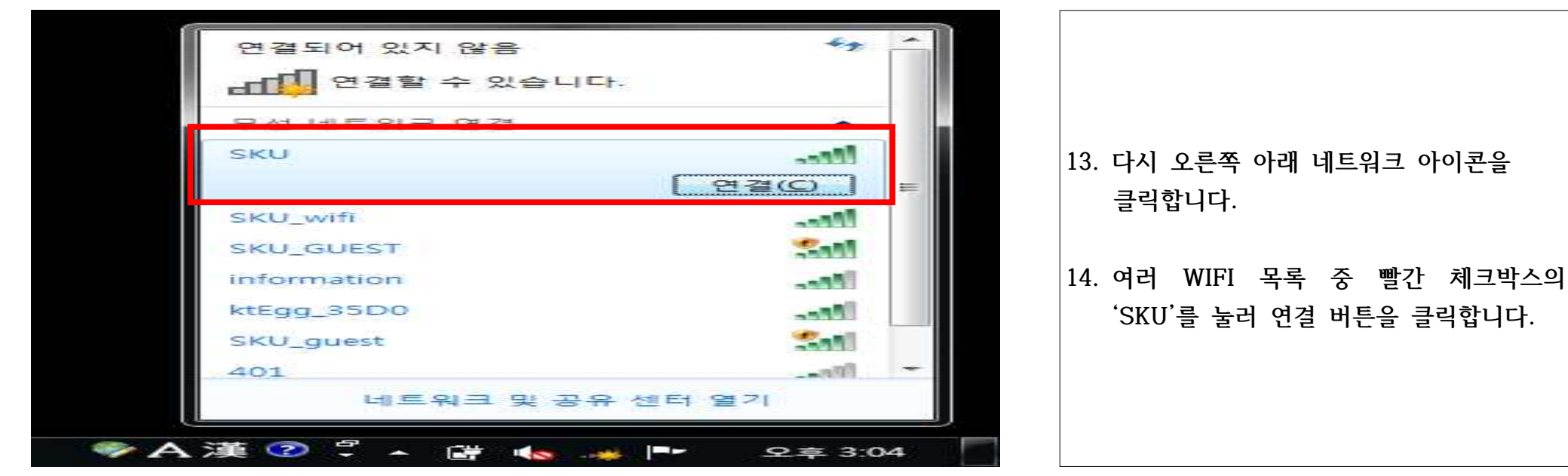

#### 9. SKU WiFi에 연결 중인 화면

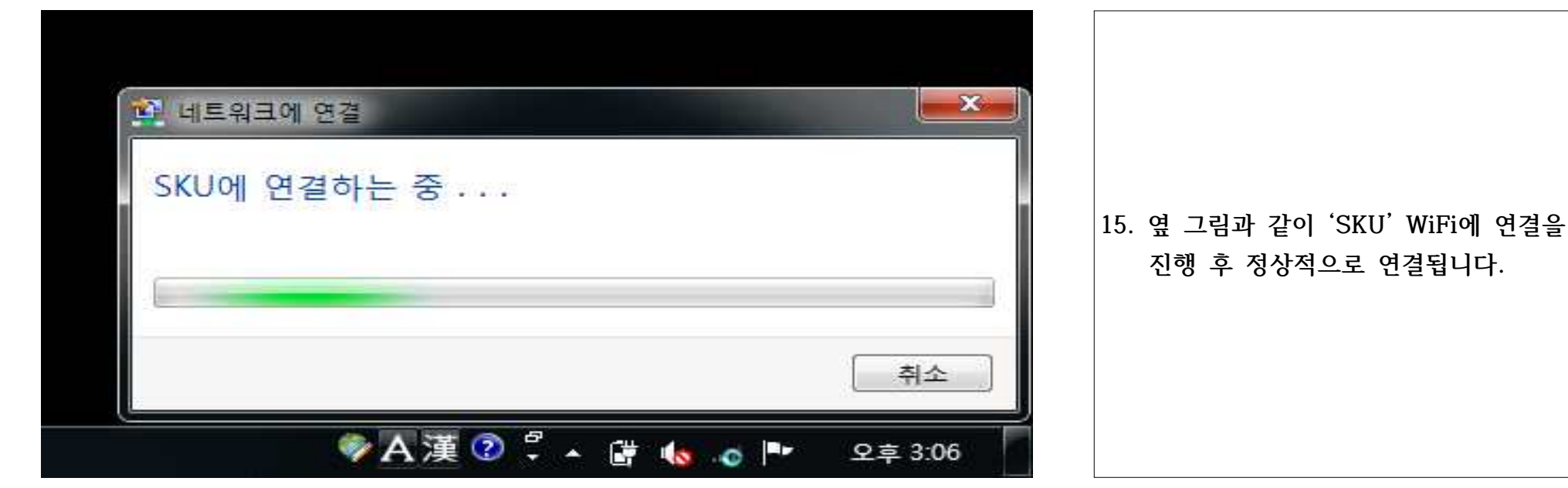

## 10. 정상적으로 네크워크가 연결된 화면

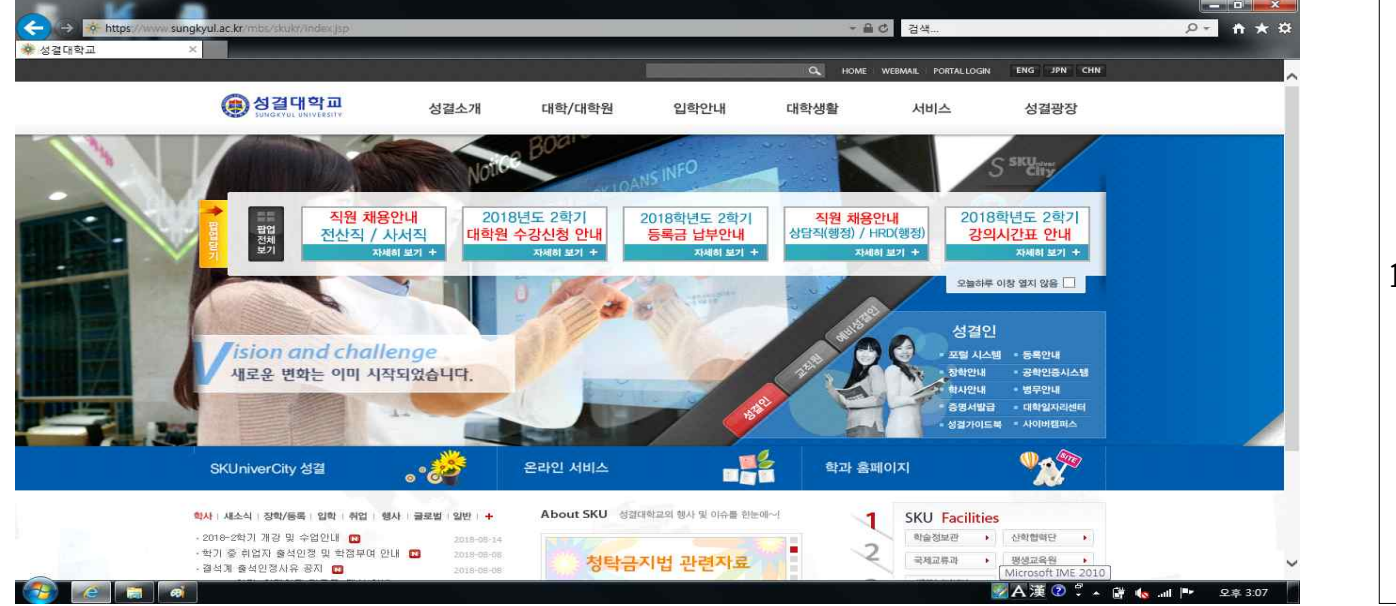

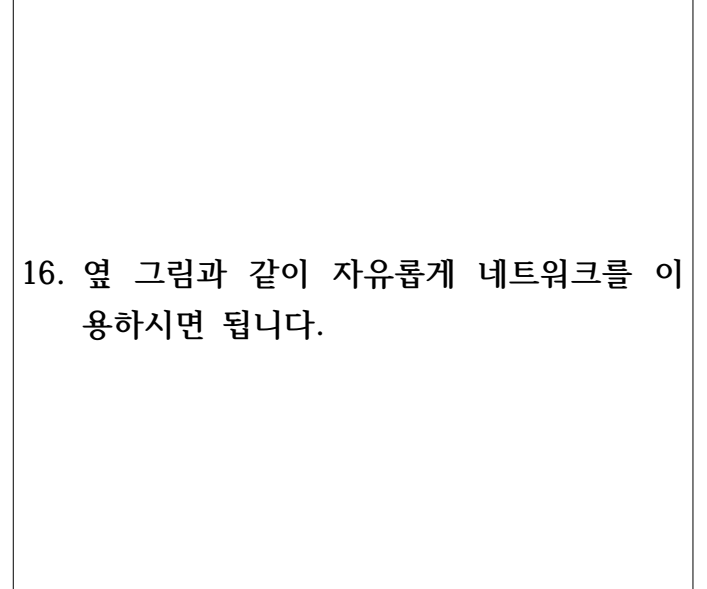